# **Evince Our Team**

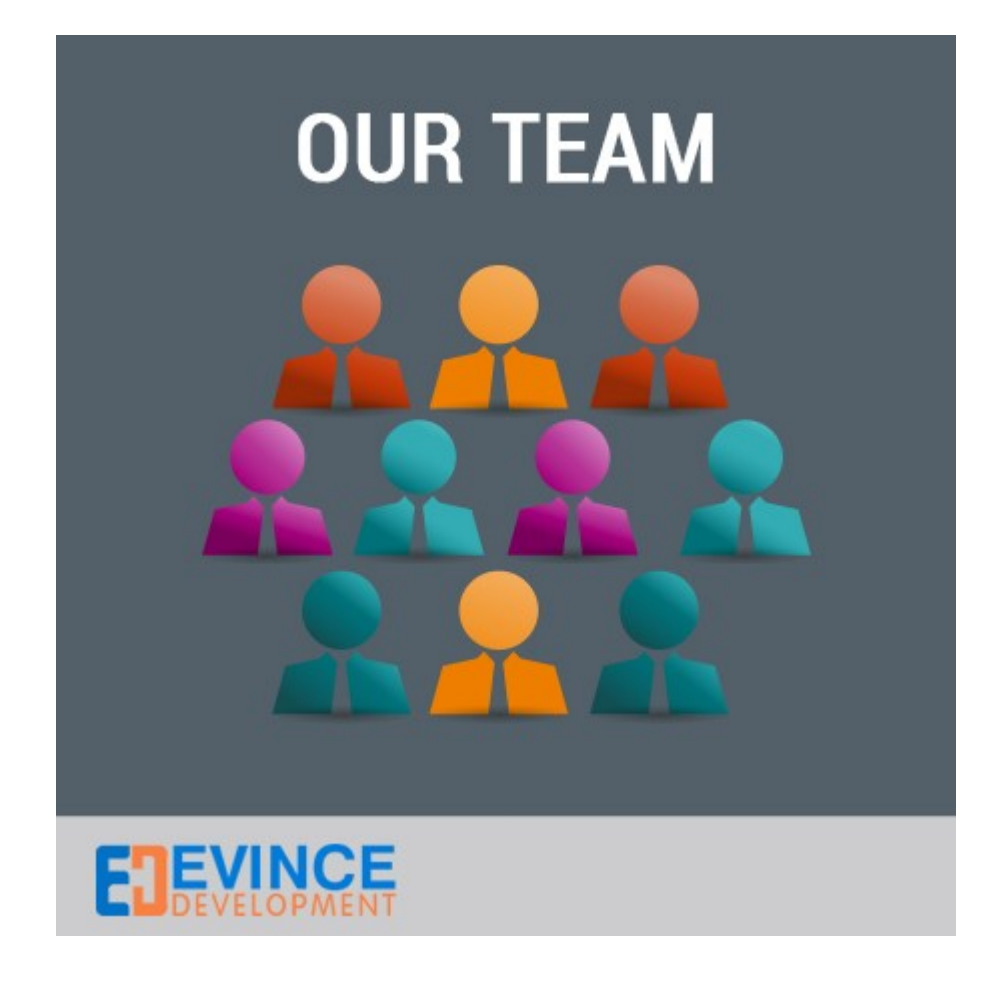

### **User Manual**

## Support:

support@evincedev.com

### **Configuration :**

For Add Team Member name Go to Admin > Our Team > Manage Our Team and Click on Add Team Member for add new team members.

| Dashl    |                  | to <sup>-</sup> Adm | in Panel                 |                                             |                                               | Global                | Record Search      | Logged                 | in as admin   Sunday, Mar     | ch 2, 2014   <u>Try Magento</u> | Go for Free   Log Out           |
|----------|------------------|---------------------|--------------------------|---------------------------------------------|-----------------------------------------------|-----------------------|--------------------|------------------------|-------------------------------|---------------------------------|---------------------------------|
|          |                  |                     |                          |                                             | Promotions Newsletter                         | CMS Our Team          | Showgallery Repo   |                        |                               | 💽 G6                            |                                 |
| Lates    | t Message        | e: Reminder         | : Change Magento`s defa  | ault phone numbers a                        | ind callouts before site launch               | Manage Our            | Team               | You have <b>1 cri</b>  | tical, 5 major, 19 minor and  | 56 notice unread message        | (s). <u>Go to notifications</u> |
| 💿 Oui    | r Team wa        | s success           | fully saved              |                                             |                                               |                       |                    |                        |                               |                                 |                                 |
| Tea      | m Memb           | er                  |                          |                                             |                                               |                       |                    |                        |                               | <b>O</b> A                      | dd Team Member                  |
| Page 📧   | 1                | of 1 page           | s I View 20 V c          | per page   Total 2                          | records found                                 |                       |                    | Export to: C           | SV Export                     | Rese                            | et Filter Search                |
| Select A | I Unsele         | ect All   S         | elect Visible   Unselect | t Visible   0 items s                       | elected                                       |                       |                    |                        |                               | Actions                         | ✓ Submit                        |
|          | ld               | t                   | Name                     |                                             |                                               | Status                |                    |                        | Created at                    | Updated at                      | Action                          |
| Any 🗸    | From:            |                     |                          |                                             |                                               |                       |                    | ¥                      | From: 📰                       | From: 📰                         |                                 |
|          | To:              |                     |                          |                                             |                                               |                       |                    |                        | То: 📰                         | То: 📰                           |                                 |
|          |                  | 1                   | Employ Name              |                                             |                                               | Enabled               | 1                  |                        | Feb 27, 2014 5:18:45<br>AM    | Mar 2, 2014 9:21:59<br>PM       | Edit                            |
|          |                  | 2                   | Employ Name              |                                             |                                               | Enabled               | 1                  |                        | Mar 2, 2014 9:23:00<br>PM     | Mar 2, 2014 9:23:00<br>PM       | Edit                            |
| Our Te   | st Messag<br>eam | e: Reminde          | r: Change Magento's defi | ault phone numbers a                        | and callouts before site launch               |                       |                    | You have <b>1</b> crit | ical, 5 major, 19 minor and 8 | 56 notice unread message(       | s). <u>Go to notifications</u>  |
| Our 1    | Team             |                     | Our                      | Team                                        | ber                                           |                       |                    | Back                   | Reset 📀 Save Team             | n Member 🥏 Save A               | And Continue Edit               |
| Our 1    | Team             |                     | Cur<br>Na                | Team<br>ame *                               | Ser<br>Employ Name                            |                       | Add                | Back                   | Reset 🖉 Save Team             | 1 Member 🥥 Save A               | And Continue Edit               |
| Our 1    | Team             |                     | Cur<br>Na<br>Im          | Team<br>ame *                               | Employ Name<br>Browse. pro                    | ofile-pic-dummy.jpg < | Add                | Back                   | Reset Save Team               | n Member 📀 Save A               | And Continue Edit               |
| Our      | Team             |                     | N:<br>In<br>St           | Team<br>ame *<br>hage<br>hort Description * | Employ Name<br>Browse_ prr<br>short descripti | ofile-pic-dummy.jpg   | Add<br>Upload imag | Back                   | Reset O Save Team             | Member O Save A                 | And Continue Edit               |

#### Front Side

Go to footer link **Our Team** and click on that link then you can view list of the all team members.

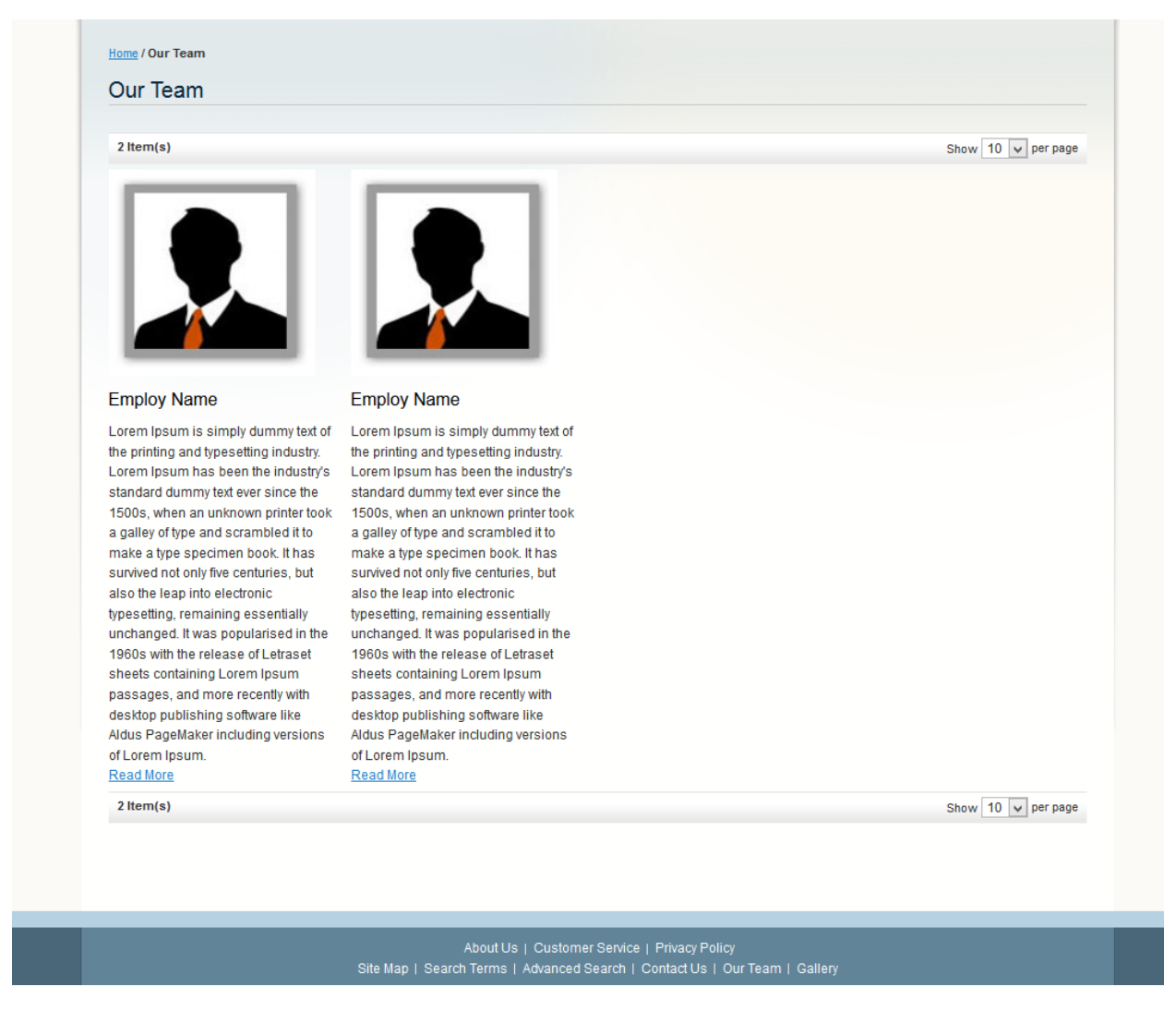

When You click on **Read More** link You can full description about that employ.